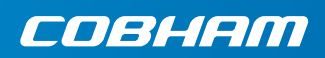

# **EXPLORER 510**

はじめに

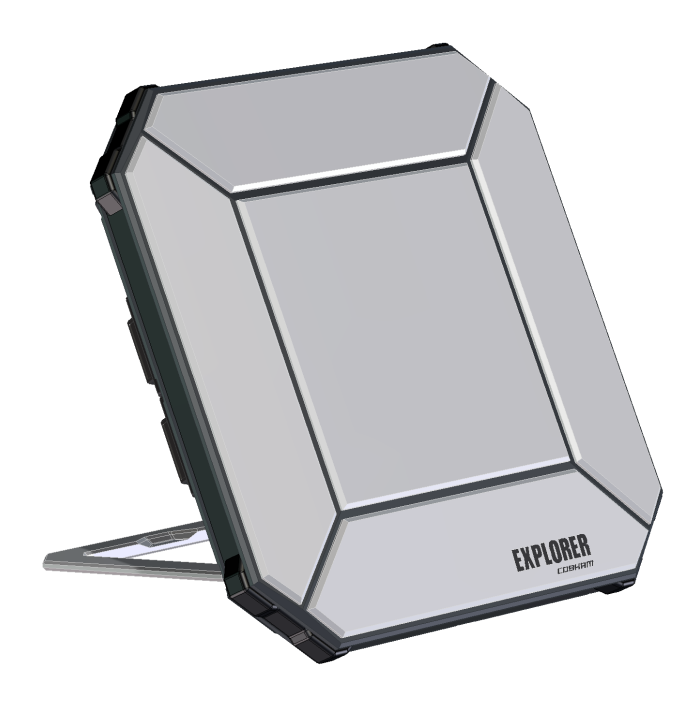

## スタートマニュアル

EXPLORER 510 都市から離れた過酷な環境 で信賴性の高い通信を提供するこれまで 最も小さい EXPLORER BGAN 端末機です。

EXPLORER 510 はオフィスリソースへのモバ イルアクセスのニーズを満たし、最高品質 の音声と最大 464 kbps の速度でのブロード バンドアクセスを同時に提供します。

WLAN は、お使いのユーザーの機器を接続 するプライマリーインターフェイスです。 始めに、以下のアイテムが含まれているこ とを確認してください。

- EXPLORER 510 (TT-3711A)
- AC/DC アダプター
- ソフトバッグ
- スタートマニュアル(本ガイド)

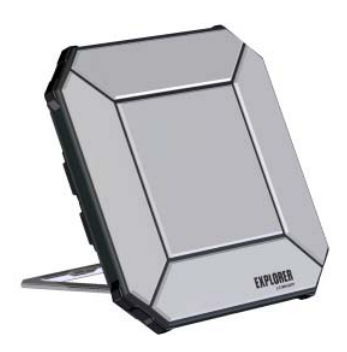

### EXPLORER Connect app (スマートフォンユーザー)のインストール

スマートフォンでEXPLORER 510を使用した EXPLORER Connect app では以下のものを提 い方は、**EXPLORER Connect** app をインス トールしてください。これは、Apple Store では iOS 用、Google Play では Android フォ ン用のものが入手できます。

供します。

- EXPLORER 510 から通話を可能にする内 蔵の SIP クライアント
- すべての EXPLORER 510 の設定にアク セス

EXPLORER Connect App をスタートすると、以下のオプションがあります。

| タイル             | 機能                                                |
|-----------------|---------------------------------------------------|
| Satellite Phone | EXPLORER 510 に接続されている時は自分の電話を衛星電話として<br>使用してください。 |
| Terminal Access | データ接続を開始、停止し、EXPLORER 510 のすべての設定にアク<br>セスします。    |
| Pointing        | BGAN 衛星に向けてポインティングプロセスを作動します。                     |
| Dashboard       | ステータス情報                                           |

## 📄 BGAN に SIM カードを挿入します。

SIMスロットの位置は図の中で示されているとおりです。

- SIM カバーを留めている 2 本のネジを 緩めます。
- 2. カバーを開きます。
- 図のようにチップ側を下向きにして SIM カードを SIM スロットに挿入し ます。
- カチッという音がするまで静かに押し 込みます。
- カバーを閉じて、2本のネジを注意して閉めます。
   これは EXPLORER 510 の IP グレードを 維持するために重要です。

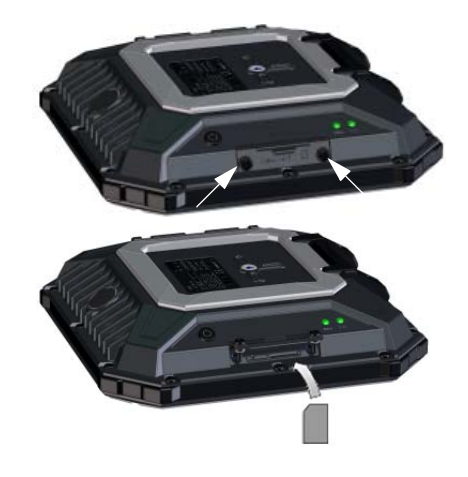

## 🕐 EXPLORER 510 のスイッチを入れるには:

EXPLORER 510 には内蔵電池があり、外部 DC 電源が DC 入力に接続されている時に充電されます。

EXPLORER 510 のスイッチを入れるには:

- Status LED が緑色に素早く点滅するま で2秒間電源ボタンを長押しし ます。
- Status LED がゆっくり点滅する(電源 ON)あるいは、持続的に緑色が点灯 (DC 入力電源オン)していれば、 EXPLORER 510 を使用する準備ができ ています。

**注記:**この時点で EXPLORER 510 から音が 聞こえたら、ポインティングモードに なっています。*アンテナのポインチング* (BGAN) ページの 5 をご覧ください。

スイッチを切るには、Status LED が黄色 (終了中)に素早く点滅するまで、2 秒間 電源ボタンを長押しします。

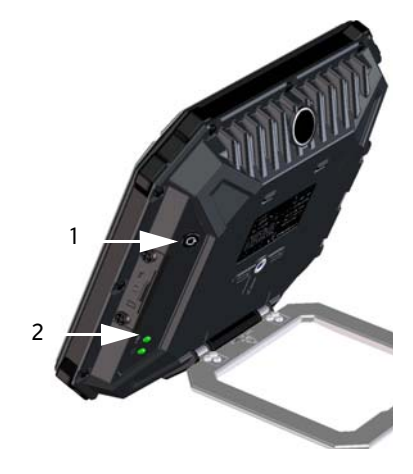

### WLAN に接続する

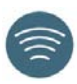

WLAN は、EXPLORER 510 へのプライマルーインターフェイスです。お使いの機器を接続するには以下を実行します。

- WLAN LED がオンになっていることを 確認する(緑または黄色)。これはお持 ちの EXPLORER 510 で WLAN の準備がで きていることを意味します。
- WLAN 対応の機器 (コンピューター、 タブレット、スマートフォン)を EXPLORER 510 の近くに置いてください。ただし、BGAN アンテナの前には 置かないでください。
- お使いの機器で、利用できる WLAN ネットワークを検索します。
- 利用できる無線ネットワークの一覧 に EXPLORER 510 WLAN アクセスポイン トが表示されたら、それを選択します。 初期設定名は EXPLORER510 です。

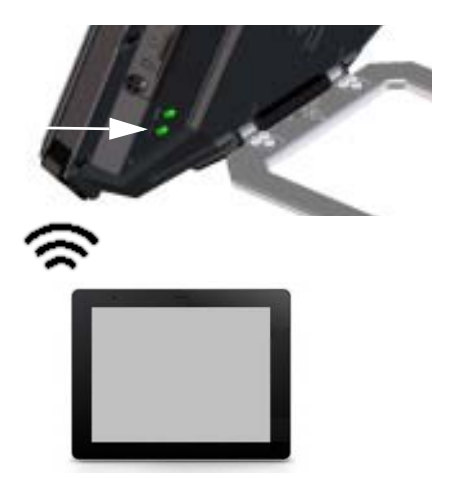

**注記:**パスワードの入力が必要な場合もあります。初期設定では、パスワードはお客様の EXPLORER 510 の**シリアル番号、**暗号の種類は WPA2-AES となっています。シリアル番号は EXPLORER 510 の裏のラベルにあります。

これで、お使いの機器が EXPLORER 510 に接続されました。EXPLORER 510 が BGAN また はセルラーネットワークで登録されると、インターネットとの接続が自動的に確立さ れます。

通話: WLAN を使い、BGAN ネットワークを介して電話をかける場合は、EXPLORER Connect app または別の SIP クライアントをお持ちのスマートフォンにインストールす ることが必要になります。WLAN に電話を接続して通話するページの 8 をご覧くだ さい。

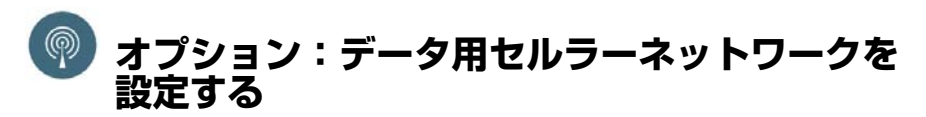

FXPLORER 510 はデフォルトの BGAN 端末機です。ただし、セルラーネットワークの通信範囲 内にある場合は、EXPLORER Cellular Modem を使用して BGAN ネットワークの代わりとして使 用することもできます。セルラーネットワークには別の SIM カードが必要ですのでご注意く ださい。EXPLORER 510 SIM カードが使用できるのは BGAN ネットワークのみです。

注記: EXPLORER 510 では BGAN とセルラーネットワーク間の自動切り替えはできません。そ のため、使用するネットワークを選択しなければなりません。

FXPLORER 510 をセルラーネットワークで使用できるようにするには、以下を実行します。

- 1. Cobham SATCOM から EXPLORER Cellular Modem を入手します (オプションアク セサリ)。
- 2 セルラーネットワーク用の SIM カード を FXPI ORFR Cellular Modem に挿入し、 EXPLORER 510 の USB コネクターにセル ラーモデムを差し込みます。
- 3. PC、スマートフォン、タブレットを 6. EXPLORER Cellular Modem を選択する。 EXPLORER 510に接続します(例えばWLAN を使用して)。WLAN に接続するページ の3をご覧ください。
- 4. EXPLORER Connect app を開始して Terminal Access<sup>1</sup>を選択します。
- 5. ページの上部から 1 を選択してくだ さい。 EXPLORER Cellular Modem が接続された ら、BGAN またはセルラーモデムのいず れかを選択できるようになります。
  - 注記:セルラーネットワークを使用可能 にするには、PIN を入力しなければなり ません。次のセクションをご覧ください。

これで EXPLORER 510 に接続した機器からセルラーネットワークを通じてインターネットに アクセスできるようになります。この接続では通話できないことに注意してください。セ ルラーモデムを選択している限り BGAN ネットワークは使用できません。

## アンテナのポインチング (BGAN)

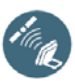

最適な帯域幅と稼働時間を得るために、 最大強度となるように EXPLORER 510の 位置を調整します。

以下を行います。

- 衛星のおおよその方向を探します。
   *衛星カバレッジ*ページの 13 で衛星の 位置を地図で見ます。
- EXPLORER 510 を衛星の方向にゆっく り回転させたり傾けたりしながら、指 示音を使い、最も強い信号強度を見つ けます。
   信号強度を見る必要がある場合は、ス マートフォンを接続して EXPLORER Connect app<sup>1</sup>を開始し、画面上のポイ ンティングプロセスを實行するために Pointing を選択します。
- 3. 最高の信号強度が得られたら電源ボタ ンを短く押すか、あるいは EXPLORER Connect app で**OK** を選択してこらをア クセプトします。

EXPLORER 510 が BGAN ネットワークへの 接続を開始します。

注記:使用する前にデータ接続を手動で 開始しなければなりません。*インター ネットに接続するページの*7をご覧くだ さい。

データ接続を使用していない場合は、予 期せぬ送信で請求されることを防ぐため に、接続を停止するまたは切断してくだ さい。 ポインティングプロセスを再開するには EXPLORER Connect app から **Pointing** を選 択します。

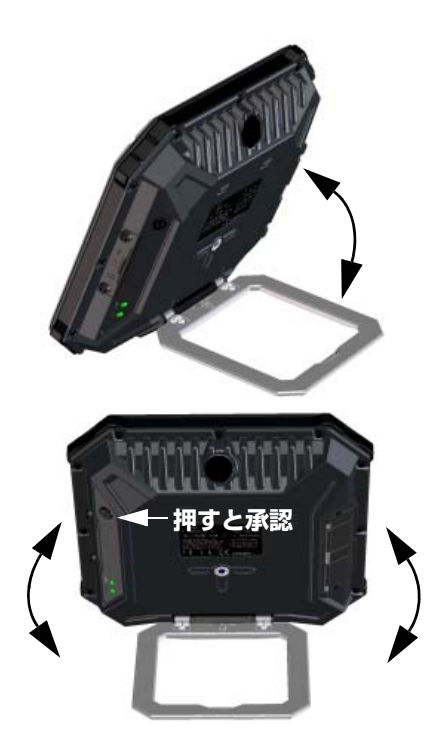

<sup>1.</sup> または Web インターフェイスにアクセスするには、*EXPLORER 510 Web インター フェイスにアクセスする*ページの 6 をご覧ください。

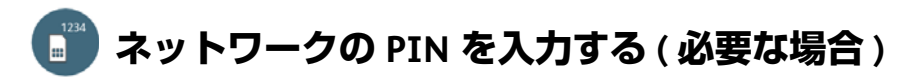

この手順は、EXPLORER 510 用の SIM カードまたはセルラーモデムが PIN を要求し、BGAN ま たはセルラーネットワークで通信する場合に限り必要です。

#### PIN を入力するには、次を行います:

- 1. EXPLORER 510 にスマートフォンを接続し 3. PIN が必要な場合、PIN を入力する画面 ます。WLAN に接続するページの 3 をご 覧ください。
- 2. EXPLORER Connect app をスマートフォン で開始し、Terminal Access<sup>1</sup>を選択し ます。
- が表示されます。
- 4. PIN を入力し、**OK** をクリックし ます。

ここで PIN コードを入力しない場合は、後 でアラームリストから入力することができ ます。 リストにアクセスするには、ページ上部 の ▲ をクリックしてください。

## EXPLORER 510 Web インターフェイスにアクセス する

EXPLORER Connect app を使用していない場合は、Web インターフェイスを使用して EXPLORER 510 にアクセスすることができます。Web インターフェイスは、EXPLORER 510 の設定および日常的な使用の際に用いられます。Web インターフェイスにアクセスする には、次のように操作します。

- 1. PC、タブレット、スマートフォンを EXPLORER 510 に接続します (例えば WLANで)。
- 2. インターネットブラウザを起動します。
- 3. アドレスバーで EXPLORER 510 のロー カル IP アドレス (初期設 定 192.168.0.1) を入力します。

| Eile                           | <u>E</u> dit | ⊻iew | F <u>a</u> vorites | <u>T</u> ools | Help |
|--------------------------------|--------------|------|--------------------|---------------|------|
| Address<br>http:// 192.168.0.1 |              |      |                    |               |      |

お使いのブラウザで Web インターフェイスが開きます。Web インターフェイスの使 用法は、画面で 🛛 をクリックしてユーザーマニュアルを参照ください。

注記: web インターフェイスの言語を変更するには、 \*\*\* をクリックして端末設定を選 択し、言語リストから言語を選択してください。

<sup>1.</sup> また Web インターフェイスにアクセスするには、EXPLORER 510 Web インターフェ イスにアクセスするページの6をご覧ください。

## インターネットに接続する

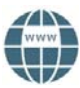

初期設定では EXPLORER Connect app または web インターフェイスからデータ接続を手 動で選択することが必要です。

標準データ接続では、インターネットの閲覧、E メールの送信などができます。スト リーミング接続では、IP でのライブビデオ等のタイムクリティカルなアプリケーショ ン専用の優先度の高い接続が得られます。

### データ接続を開始する

データ接続を開始するには以下を行い ます。

- EXPLORER Connect app から、Terminal Access を選択します(または web イン ターフェイスを開始する)。
- 2. 開始する接続を決めます。
- をクリックして接続を開始します。
   注記:ストリーミング接続が開始したら、停止するまで接続が実行されます。接続した時間すべてが課金がされます。

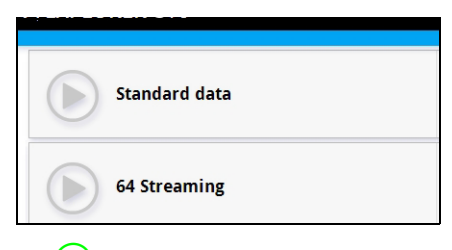

4. ● をクリックして、接続を停止します。

注記:選択可能なデータ接続とデータ接続の自動起動を希望するか否かに関する設定は Terminal Access または web インターフェイスですることができます。

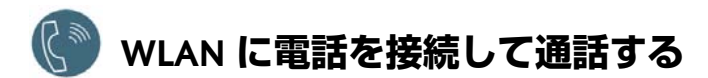

EXPLORER 510 の電話番号を使い、BGAN ネットワークを介して電話の着信 / 発信ができるように、スマートフォンを設定することができます。

スマートフォンに EXPLORER Connect app がある場合は初期設定は不要であり、次のセクションの説明通りに接続することができます。

#### スマートフォンを接続して電話をかける場合

WLAN を使用した EXPLORER 510 で電話をかけるには、次のように操作します。

- 1. EXPLORER 510 を開始します。
- EXPLORER 510 の無線アクセスポイン トにスマートフォンを接続します。
   WLAN に接続するページの3をご覧く ださい
- EXPLORER Connect app を開始し、
   Satellite Phone を選択します(また は別の SIP アプリケーションを始動し ます)。

**注記:**EXPLORER Connect app をお持ち の EXPLORER 510 で初めて使用する時 は、**Register** を選択して EXPLORER 510 で電話を登録しなければなりません。

これで BGAN で電話の発着信ができます。

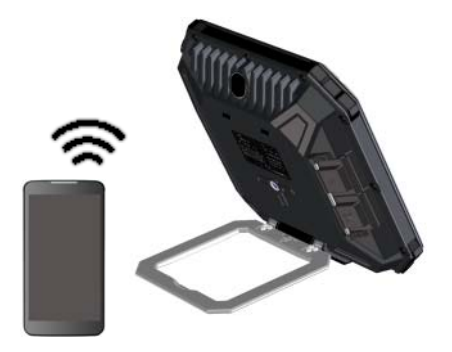

EXPLORER Connect app をお持ちでない場合 は、始めに次のセクションの説明のよう に電話を設定することが必要です。

#### 初回の設定

EXPLORER Connect app をお持ちの場合はこのセクションをお読みいただく必要はあ りません。

注記:使用する電話に SIP クライアントが内蔵されていることを確認します。SIP クライアントが入ってない場合は、インターネットでダウンロード可能な SIP アプリケーションをお探しください。

初めて EXPLORER 510 に電話を接続して通話する場合は、まず、お使いのスマートフォンに SIP サーバーの詳細を設定することが必要です。設定方法は、スマートフォンと SIP アプリケーションのユーザードキュメンテーションを参照してください。次のような詳細事項の入力が必要な場合があります。

| ・ SIP サーバーアドレ | ノスとポート | デフォルトアドレス: | 192.168.0.1、 | ポート:5060 |
|---------------|--------|------------|--------------|----------|
|---------------|--------|------------|--------------|----------|

- ユーザー名 とローカル番号 EXPLORER 510 (0501 ~ 0516)
- パスワード デフォルトではユーザー名と同じ
- コーデック優先度
- 最優先コーデックタイプ:G.711

ユーザーネームとパスワードは EXPLORER 510 の IP ハンドセットの設定と必ず一致しなければなりません。4、次に IP ハンドセットを選択して、web インターフェイスでこれらの設定を行うことができます。

雷話をかける

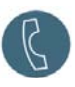

#### EXPLORER 510 から電話をかける

EXPLORER 510 に接続されている電話機から電話をかける場合の手順:

**例:** デンマークの Cobham SATCOM に電話する場合: (+45 39558800): **00 < 国コード > < 電話番号 >** をダイヤ ルします

00 45 39558800 をダイヤルします

**注記:**オーディオの品質には 2 種類あります : Standard voice および Premium voice。 初期設定では、Standard voice 品質が使用されます。通話の際に Standard voice を 使用するには、番号の前に 1\* をダイヤルします。通話の際に Premium voice を使 用するには、番号の前に 2\* をダイヤルします。

例: 以上の例で Premium voice で 2\*00 45 39558800 をダイヤルします。 電話するには:

#### EXPLORER 510 に電話をかける

EXPLORER 510 に電話するには:

+<携帯電話番号>をダイヤルします。

(+ はお客様の国から外国へ電話をかける時の接頭辞です)。

注記:音声番号には、Premium voice と Standard voice の2種類があります。

エアタイムサブスクリプションで EXPLORER 510 の音声電話番号を見つけることが できます。番号は MS-ISDN (スタンダードボイス)と AMS-ISDN (プレミアムボ イス)として一覧されます。

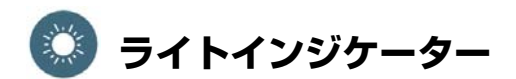

EXPLORER 510 には 2 種の LED が端末の端 部にあります。一つは Status もう一つは WLAN と表記されています。以下の表で は、各点灯パターンの意味を説明してい ます。

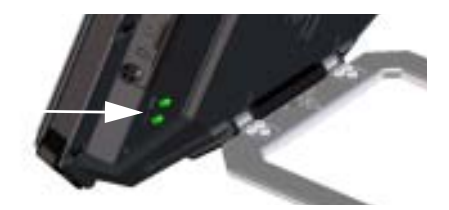

#### Status LED

| 1 | インジケーターのパターン | 意味                           |
|---|--------------|------------------------------|
| • | 緑色が速く点滅      | 起動中                          |
|   | 緑色がゆっくりと点滅   | 電源オン ( 準備完了 )                |
| • | 緑色点灯         | DC 入力で電源オン                   |
| • | 黄色がゆっくりと点滅   | バッテリー充電中                     |
| • | 黄色が速く点滅      | 終了中                          |
| • | 黄色点灯         | 警告。Web インターフェイスを参照してください。    |
|   | 赤色点灯         | エラー。Web インターフェイスを参照してくさい。    |
|   | 青色点滅         | EXPLORER 510 にソフトウェアをアップロード中 |
| 0 | オフ           | 電源オフ                         |

#### WLAN LED

| - | インジケーターのパターン | 意味                    |
|---|--------------|-----------------------|
|   | 緑色点滅         | Rx/Tx トラフィック          |
|   | 緑色がゆっくりと点滅   | 使用中 – WLAN 登録がされています。 |
|   | 緑色点灯         | 準備完了 – 設定のカスタマイズ      |
| • | 黄色点灯         | 準備完了 – 工場出荷値設定        |
| 0 | オフ           | 未起動 – 電源オフ / 起動 / 終了中 |

## EXPLORER 510 の設定を復元する

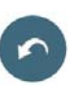

EXPLORER 510 には 2 つの機能を持つ復元ボタンがあります。全設定を現在工場出荷時 設定にリセットする、あるいは WLAN の設定のみを復元させる。

| アクション                       | 機能                                                                                                    |
|-----------------------------|----------------------------------------------------------------------------------------------------|
| 復元ボタンを 2 ~ 10 秒間押し続<br>けます。 | <ul> <li>WLAN の設定はデフォルト値に復元されます。</li> <li>WLAN LED は黄色です。</li> <li>WLAN の初期設定:</li> <li>ブロードキャスト SSID は EXPLORER510 です。</li> <li>暗号規格は WPA2-AES です</li> <li>暗号化キーは、EXPLORER 510 のシリアル番号 です。</li> <li>地域は他であり、つまり最も制限のある設定 です。</li> </ul> |
| 復元ボタンを 10 秒以上押し続け<br>ます。    | EXPLORER 510 は工場設定を復元しシステムを再<br>起動させます。設定に追加したすべての変更が<br>失われます。                                                                                                    |

復元ボタンは SIM スロットの隣にある小さい穴の内側にあります。

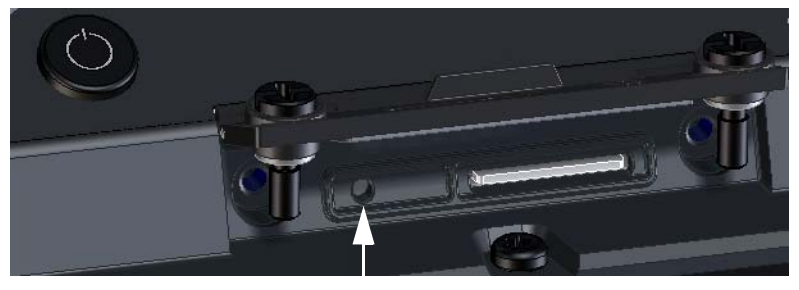

復元ボタン

以下を行います。

- SIM カバーを留めている 2 本のネジを 4. カバーを閉じて、2 本のネジを注意し 緩めます。
   て閉めます。
- 2. カバーを開きます。
- 3. 先の尖った道具を使用して、復元ボタ ンを押します。

カバーを閉じて、2本のネジを注意し て閉めます。 これは EXPLORER 510 の IP グレードを 維持するために重要です。

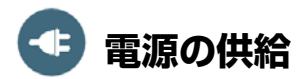

#### バッテリー

EXPLORER 510 には内蔵電池があり、外部 DC 電源が DC 入力に接続されている時に充電されます。

**注**:日本での充電温度の範囲は法的要件では 10 から 45℃です。他の全ての国の充電 温度は 0 から 45℃です。

#### 外部電源

EXPLORER 510 に給電する、またはバッテ リーに充電するには、**DC** 入力コネクター 用のカバーを持ち上げ、DC 入力に以下の 外部電源のいずれかを接続します:

- 10-32 VDC
- 100-240Vの主電源に接続される同梱の AC/DC アダプター。
- ソーラーパネル (最小 65 W、10-32 VDC)

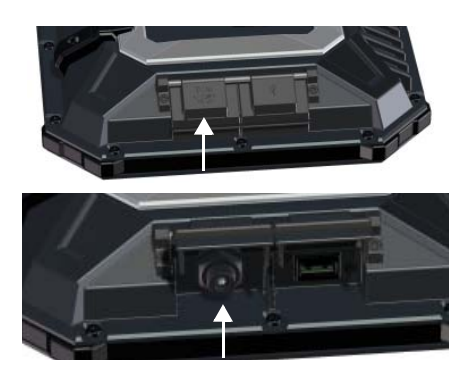

### お使いの機器を接続する

WLAN: EXPLORER 510 はプライマリーとして WLAN によりユーザー機器に接続できるように設計されています (WLAN に接続するページの3を参照)。

**USB**: EXPLORER 510 の **USB** インターフェ イスは以下で使用します:

- EXPLORER Cellular Modem を BGAN 衛星 ネットワークへの代わりに接続します。
- USB メモリースティックからソフト ウェアをアップロードします。
- お持ちのスマートフォンを充電します。 (電力 0.5 A および 1.0 A)

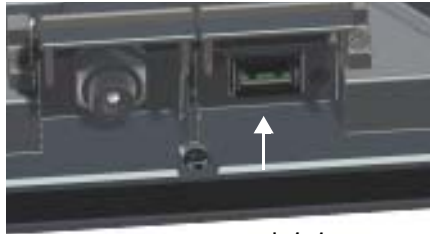

USB コネクター

## 衛星カバレッジ

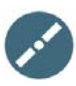

アンテナの方向を決める前に、以下のカバレッジマップを利用して、衛星とのおおよ その位置関係を知ることができます。

Inmarsat 衛星は赤道上空、各「フットプリント」の中央部に位置しています。

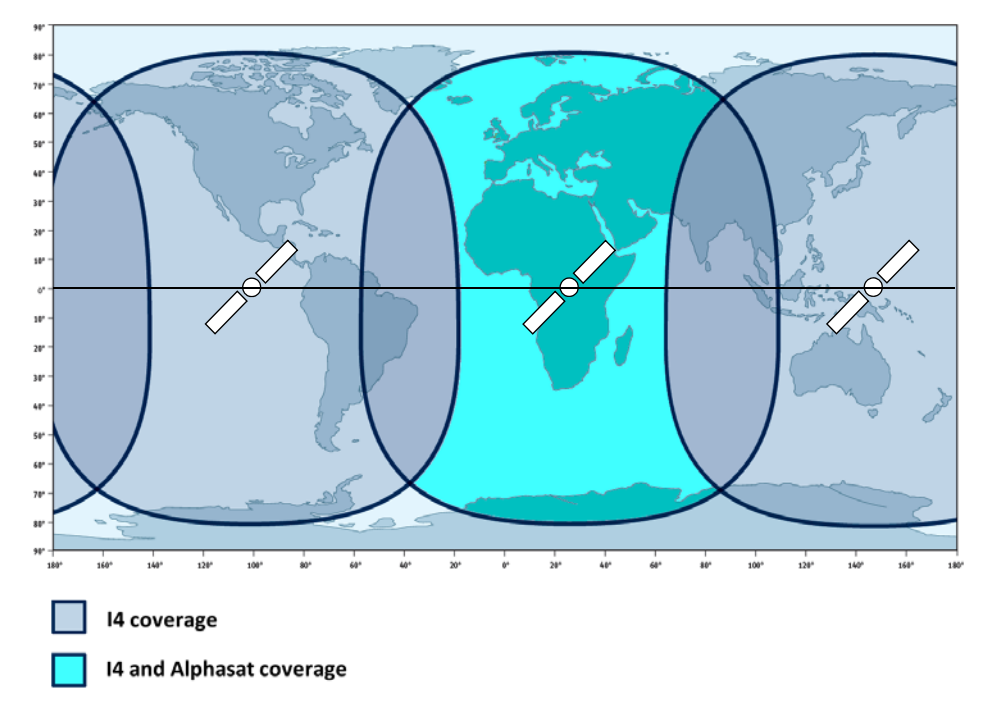

#### 免責事項

Thrane & Thrane A/S は、本製品および付属書類の使用に関連して生じた損失または損 傷に関する責任または法的責任を一切負いません。本マニュアルの情報は情報目的の みに提供され、予告なしに変更する場合があり、誤りまたは不正確な内容が含まれて いる場合があります。Thrane & Thrane A/S が発行するマニュアルは定期的に改定と更 新を行います。本情報に依存する方は誰でも、例として www.cobham.com/satcom > Service and support、あるいはディストリビューターから最新版を入手することが必 要です。Thrane & Thrane A/S は本マニュアルの翻訳版、他の出典から行った全体ある いは一部の複製物の内容または正確性について責任を持ちません。万が一表記に矛盾 が生じた場合は英語版テキストに準じるものとします。

Thrane & Thrane A/S は Cobham SATCOM として取引されています。

98-143078-A (Japanese) www.cobham.com/satcom

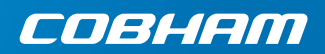